## DSFinV-K

## **Base juridique**

La DSFinV-K est la description d'une interface pour l'exportation de données de systèmes d'enregistrement électroniques pour la cession de supports de données ("accès Z3") dans le cadre de contrôles fiscaux et de vérifications de caisse. Elle doit garantir une structuration et une désignation uniformes des fichiers et des champs de données, indépendamment du système d'enregistrement électronique utilisé par l'entreprise. L'entreprise doit mettre les données à disposition sur un support de données approprié, conformément aux conventions de la DSFinV-K. Les données doivent être enregistrées sur un support de données approprié.

De plus amples informations sont disponibles sur le site web du BZSt : Digitale Interface de l'administration fiscale pour les systèmes de caisse (DSFinV-K)

## Aperçu

Vous trouverez l'aperçu dans le menu Chiffre d'affaires.

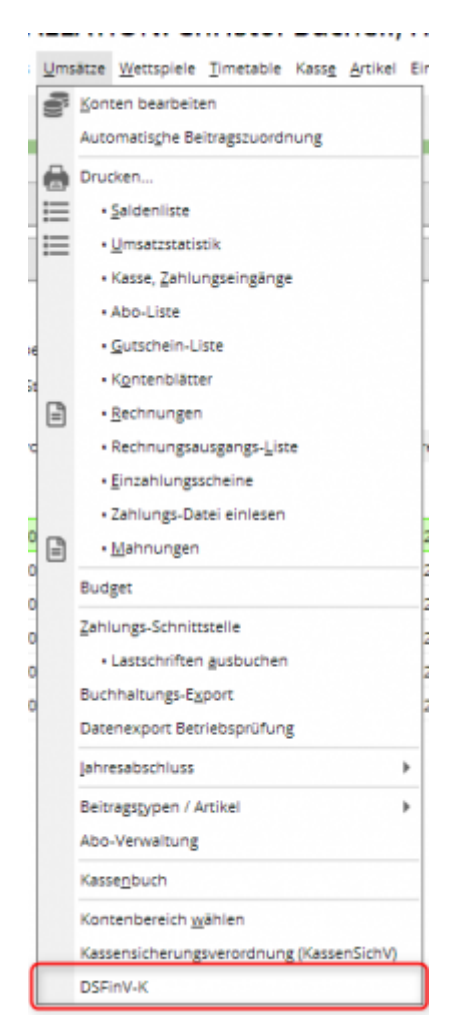

| Fb | skaly             |         |                               |              |                                      |                                        | _ 🗆 X                      |
|----|-------------------|---------|-------------------------------|--------------|--------------------------------------|----------------------------------------|----------------------------|
|    | Kontenbereich:    | GASTRO  |                               |              |                                      |                                        | Q, <u>D</u> ecails         |
|    | Service-Status:   | OK-SERV | 22.12.20 C Aktualisieren      |              |                                      |                                        | ã∎ <u>C</u> lients         |
|    | Datum Zeit        | Bon     | Abrechnungskreis              | Туре         | Transaction                          | Client                                 | St. Artikel                |
|    | 22.12.20 08:22:23 | 440     | GASTRO20201222_062226_0000153 | AVBestellung | cff3cc10-feff-4a5e-bad5-d7b4c3158273 | eb7e5137-c68a-4fd9-a821-068f38753f97   |                            |
|    | 22.12.20 08:23:43 | 441     | GASTRO20201222_082226_0000153 | AVBestellung | ecc87484-4e1d-42ff-a205-41a576921341 | ets7e5137-c68a-4ftt9-a821-068f38753f97 | <sup>0</sup> Einstellungen |
|    | 22.12.20 08:23:52 | 442     | GASTRO20201222_082226_0000153 | AVBestellung | ec8902d1-e13e-40b4-a329-792966b52800 | eb7e5137-c68a-4fd9-a821-068f38753f97   |                            |
|    | 22.12.20 08:23:59 | 443     | GASTRO20201222_062226_0000153 | AVBestellung | f1f4fe2c-a30c-48a8-9120-cdf0336b353d | eb7e5137-c68a-4fd9-a821-068f38753f97   |                            |
|    | 22.12.20 08:24:08 | 444     | GASTRO20201222_062226_0000153 | AVBestellung | 6e901a97-b405-4fb1-8ef5-bbe44264b6ee | eb7e5137-c68a-4fd9-a821-068f38753f97   |                            |
|    | 22.12.20 08:24:08 | 445     | GASTRO20201222_082226_0000153 | Beleg        | 53d8a9e5-b1b0-484b-b220-44afb5fcf3ab | eb7e5137-c68a-4fd9-a821-068f38753f97   |                            |
|    |                   |         |                               |              |                                      |                                        |                            |
|    |                   |         |                               |              |                                      |                                        | Ende                       |

## Article Numéro d'immatriculation

# **?** Si vous avez des questions générales sur les codes d'articles, lisez les informations du BZSt ou demandez à votre conseiller fiscal.

Pour savoir comment réserver la date d'installation de l'EST et quels préparatifs vous pouvez effectuer, voir hier.

#### Article de comptabilisation

| lating         |                |          |         |              |                 |                 |                                                                                                    |                    |                     |   |
|----------------|----------------|----------|---------|--------------|-----------------|-----------------|----------------------------------------------------------------------------------------------------|--------------------|---------------------|---|
| Antion Are.    | 1              | 0000     |         | Res.Karia    |                 | ++ Douglast     | Reference in the second compared in the second compared in the secon | ,0                 | Besenchelle         |   |
| mentioning.    | Talan          |          |         | Name and     |                 | Bechelong       | Oneis Konfiguration                                                                                                    | OSPINAK ADD        | Preisebenen Speciel |   |
| GLODA          | 01 0           | No large |         | * Nev Bruppe | Literty.        | Each.orgs.Art   | likel                                                                                                    |                    |                     | ٦ |
| farissirema    |                |          |         | * + Nex      | 1 turner        | Been answerfall | tige United                                                                                                    |                    | *                   |   |
| Croberan.      |                |          |         | * + Nes      | 1 tunion        | - Bechelourg    |                                                                                                    |                    |                     |   |
| Photos / Meng  |                |          |         |              |                 | MUTTOR          | Autom                                                                                                    | wight              |                     |   |
| Elizi          | Nortal         | -        | Enner   |              | 930 *           |                 |                                                                                                    |                    |                     |   |
| Network        |                |          | MAGE    | 18.1 %       | intern Ratesta  | C Leferanti     | als Agentus vervensien                                                                                                    |                    |                     |   |
| Farther / Groß | enkantoination | + New    | 4 🗊 🖬   | achen.       |                 |                 |                                                                                                    |                    |                     |   |
|                |                |          |         | Dispenses    | 0.00            | Zato-Articol    |                                                                                                    |                    |                     |   |
|                |                |          |         | DO(1976-02   | 0.00            | and oper        |                                                                                                    |                    |                     |   |
|                |                |          |         | Water        | 4.00            | - Departury g   |                                                                                                    |                    |                     |   |
|                |                |          |         | Marge: 10    | 100 W           | NEW DE          |                                                                                                    |                    |                     |   |
|                |                |          |         | E Beste      | de la constante | MARKE Anders    | -                                                                                                    |                    |                     |   |
|                |                |          |         | Mindez-B     |                 | C Alle Arrise   | n der Flucturge als Judier be                                                                                                    | coming of markings |                     |   |
|                |                |          |         | benard       | -117            |                 |                                                                                                    |                    |                     |   |
|                |                |          |         | Benefit      |                 |                 |                                                                                                    |                    |                     |   |
|                |                |          |         | Industry     | in press        |                 |                                                                                                    |                    |                     |   |
| Driaw!         |                |          |         |              |                 |                 |                                                                                                    |                    |                     |   |
| Ueferent       |                |          |         |              |                 |                 |                                                                                                    |                    |                     |   |
| DHE N :        |                | Pace     | unperne | 1            | Nacest 0        |                 |                                                                                                    |                    |                     |   |
|                |                |          |         |              |                 |                 |                                                                                                    |                    |                     |   |

Pour chaque article comptable, il faut créer une **opération commerciale** (GV\_TYP/GV\_NAME) doit être définie : Vous trouverez ici une description plus détaillée des types d'opérations commerciales : Définition des opérations commerciales |

- Chiffre d'affaires
- consigne

- Remboursement de la consigne
- remise
- Majoration
- SubventionExacte
- SubventionNon-réelle
- PourboireAG
- PourboireAN
- Bon à usage uniqueAchat
- Bon à usage uniqueEnlèvement
- Bon à usage multipleAchat
- Bon à usage multipleEinloesung
- Création de la créance
- Résolution de la créance
- Cessation de paiement d'acompte
- Résolution d'acompte

#### Type de paiement article

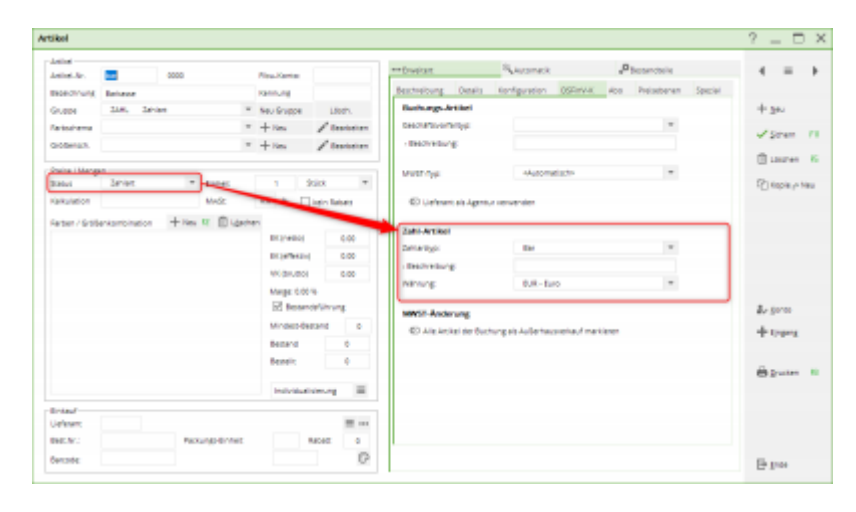

Pour le type de paiement Article, la **Type de paiement** et la **Devise** doit être paramétré.

Le mode de paiement peut être choisi parmi les options suivantes :

- en espèces
- Non payable
- Aucun
- Carte EC
- Carte de crédit
- Prestataire de services de paiement
- Carte de crédit

#### **Article TVA**

| tikel                                            |                       |                                                                               |                                                                                      |                                             | ? = D             |
|--------------------------------------------------|-----------------------|-------------------------------------------------------------------------------|--------------------------------------------------------------------------------------|---------------------------------------------|-------------------|
| Anited Arr.                                      | musiauha 0000         | Realization                                                                   | ++Drashart Signal                                                                    | ramack " <sup>D</sup> basandaria            |                   |
| Biolicinung<br>Grappi<br>Ratischema<br>Großenach | MNT Autor tous        | rannung<br>× Seu Grappe Litori.<br>× + Has ∕ Bastation<br>× + Has ∕ Bastation | Bestvelourg Onein Konfig<br>Bestvelourge Artikel<br>Descriptionstyp<br>- Bestvelourg | varlan <u>OSEnnuk</u> Aca Presadurun Saccal | +s⊷<br>✓sren      |
| Paine I Many<br>Balans<br>Failuration            | Here Arguesting       | a Silk ≠<br>28 % ⊡ieln later                                                  | ED Geferent als Agentus remove                                                       | Automatische 🔤                              | C) Kapie je Na    |
| Herber / 9/98                                    | erkomonison Thee B UV | EXTERNAL<br>EXTERNAL<br>W/GRUDOI<br>Marge: 0.00 %                             | Zahl-Artikel<br>Zetterbye<br>- Beidreitung<br>Nilmung:                               | *                                           |                   |
|                                                  |                       | Besandefilmung Mindezsidestand Besand Besanit      0                          | MANSE Andersong<br>Of Alle Anchesider Suctions (4) A                                 | udentworenauf marketen                      | Argens<br>+ trans |
|                                                  |                       | introduction of E                                                             |                                                                                      |                                             |                   |
| Britauf<br>Uefesen:<br>Bell:Nr:                  | Packargo-Brit         | Marcel 0                                                                      |                                                                                      |                                             |                   |

Dans PC CADDIE, les écritures sont enregistrées par défaut en tant que **Vente interne** sont enregistrées.

Pour un article TVA, il est possible de définir si les articles correspondants doivent être comptabilisés en tant que **Vente à l'extérieur** doivent être comptabilisés.

### **Imprimer la liste**

| Consense with     | GKITRO |                                |                                   |                                              |                                   | Q, genio   |
|-------------------|--------|--------------------------------|-----------------------------------|----------------------------------------------|-----------------------------------|------------|
| lenios Tatus      | OKSEW  | CE_ABADY                       |                                   |                                              |                                   | A Dete     |
| Selamivem 2212    | 29 20  | 12/228 C Anusisient            |                                   |                                              |                                   |            |
| laturn Deti       | Box    | Abres' mungalizets             | Type                              | Transaction                                  | Cieve                             | St. Beckel |
| 22.12.20 08.22.20 | 640    | GARTINO_20001000_0800004_00000 | In avbeauing                      | WHICH MANAGEMENT AND ADDRESS                 | KONTELLERA AND ALL AND ADDRESS    |            |
| 22.12.20 08:23:40 | 442    | GASTRO28304222_062334_0000     | Cl. Adhenalista                   | and table and a the article structure of the | 45249137-5884 0044811-36878738907 | "P proving |
| 22.12.20 08.28.82 | 442    | GASTRO_28301202_08 Artikel     | <ul> <li>DSFiniVK Info</li> </ul> | rmationen                                    | X HILLIAN ALL DEVELOPE            |            |
| 22.12.20 (0.23.59 | 440    | GA57R028301222_08              |                                   |                                              | 137-c68a-44c9-a621-069/58752997   |            |
| 22.12.20 08.34.08 | 444    | GAATRO_28301222_08             | Disections disclose               | DK.                                          | 111-688-649-8821-8891878997       |            |
| 22.12.20 08:34:08 | 445    | GA5780_28301222_08             |                                   | X start                                      | 137-c58a-4109-a021-00050752997    |            |
|                   |        | 1                              | NONE AUDITADOW                    | LINCON /                                     |                                   |            |
|                   |        |                                |                                   |                                              |                                   |            |
|                   |        |                                |                                   |                                              |                                   |            |
|                   |        |                                |                                   |                                              |                                   |            |
|                   |        |                                |                                   |                                              |                                   |            |
|                   |        |                                |                                   |                                              |                                   |            |
|                   |        |                                |                                   |                                              |                                   |            |
|                   |        |                                |                                   |                                              |                                   |            |
|                   |        |                                |                                   |                                              |                                   |            |
|                   |        |                                |                                   |                                              |                                   | Ex fasts   |

## Définition automatique de l'indicateur d'article

L'automatisme se trouve dans l'aperçu sous l'option de menu Articles.

|                                                                                                    |                                | _ 🗆 X       |
|----------------------------------------------------------------------------------------------------|--------------------------------|-------------|
| Karlandawacti Bistifted                                                                                                    |                                | Q, genits   |
| Invite-Takus DicIBRVICI_PRAZY                                                                                                    |                                | ă pero      |
| Generation 2022 to 2022 Lifetalisem                                                                                                    |                                | The growthe |
| Reine Informationen zum eingestanten Desum gefunden                                                                                                    |                                | Atomican    |
| Artikel - triFinitK informationen X                                                                                                    |                                |             |
| 😸 überstore buchen 🗸 🗸 Dit.                                                                                                    |                                |             |
|                                                                                                    |                                |             |
|                                                                                                    |                                | EP (res     |
|                                                                                                    |                                |             |
|                                                                                                    |                                |             |
| DSFinV-K - Artikel Kennzeichen automatisiert setzen                                                                                                    |                                | ×           |
| DSFinV-K - Artikel Kennzeichen automatisiert setzen                                                                                                    |                                | ×           |
| DSFinV-K - Artikel Kennzeichen automatisiert setzen<br>Automatik setzt nur undefinierte Status!                                                                                                    | <u>~ ок</u>                    | ×           |
| DSFinV-K - Artikel Kennzeichen automatisiert setzen<br>Automatik setzt nur undefinierte Status!                                                                                                    | <mark>∕ _</mark> 0K<br>X Abbru | ×           |
| DSFinV-K - Artikel Kennzeichen automatisiert setzen<br>Automatik setzt nur undefinierte Status!<br>Buchungs-Artikel<br>Geschäftsvorfall auf "Umsatz' setzen                                                                                                    | <mark>Х</mark> Дbbru           | .ch         |
| DSFinV-K - Artikel Kennzeichen automatisiert setzen<br>Automatik setzt nur undefinierte Status!<br>Buchungs-Artikel<br>Geschäftsvorfall auf "Umsatz' setzen<br>Zahl-Artikel                                                                                                    | <mark>У Q</mark> К<br>Х Abbru  | x<br>       |
| DSFinV-K - Artikel Kennzeichen automatisiert setzen<br>Automatik setzt nur undefinierte Status!<br>Buchungs-Artikel<br>Geschäftsvorfall auf "Umsatz' setzen<br>Zahl-Artikel<br>2 Zahlarttyp mit Kürzel "bar' auf "Bar' setzen                                                                          | <mark>Х</mark> Фрри            | .ch         |
| DSFinV-K - Artikel Kennzeichen automatisiert setzen<br>Automatik setzt nur undefinierte Status!<br>Buchungs-Artikel<br>1 S Geschäftsvorfall auf "Umsatz" setzen<br>Zahl-Artikel<br>2 S Zahlarttyp mit Kürzel "bar" auf "Bar" setzen<br>3 S Zahlarttyp auf "Unbar" setzen                               | <mark>∕ Q</mark> К<br>Х ≜bbru  | .ch         |
| DSFinV-K - Artikel Kennzeichen automatisiert setzen<br>Automatik setzt nur undefinierte Status!<br>Buchungs-Artikel<br>1 ♥ Geschäftsvorfall auf "Umsatz" setzen<br>Zahl-Artikel<br>2 ♥ Zahlarttyp mit Kürzel "bar" auf "Bar" setzen<br>3 ♥ Zahlarttyp auf "Unbar" setzen<br>4 ♥ Währung auf EUR setzen | <mark>∕ </mark> ΩК<br>Х ≜bbru  | ch          |

- 1. Définit la transaction commerciale Chiffre d'affaires pour tous les articles d'écriture (si aucune transaction n'a encore été définie).
- 2. Attribue à l'article de paiement avec l'abréviation de recherche "bar" le type de paiement bar (si aucun n'a encore été activé).
- 3. Définit pour les autres articles de paiement la catégorie de type de paiement "non imposable" (si aucune n'a encore été définie).
- 4. Définit la devise sur Euro pour tous les articles de paiement (si aucun n'est encore défini).

## **Exportation**

## Mise à niveau vers la version 2 de Fiskaly

Veuillez prévoir 10 minutes pour la mise à jour et la conversion.

Chaque domaine comptable doit être converti séparément.

Pendant la conversion, il ne faut pas saisir d'écritures.

Après la mise à jour, toutes les instances de PC CADDIE seront redémarrées

#### automatiquement.

#### Installer la version actuelle de PC CADDIE

Veuillez télécharger la mise à jour actuelle de PC CADDIE sous l'option de menu **Fin** et **Mettre à jour PC CADDIE**.

#### Appeler le dialogue de mise à jour

Ouvrez le dialogue DSFinV-K via le menu **Ventes → DSFinV-K** 

| DSFinV-K                                                                                                |      |             |          | - 🗆 ×             |
|----------------------------------------------------------------------------------------------------|------|-------------|----------|-------------------|
| Kontenbereich: GASTRO                                                                                   |      |             |          | Q <u>D</u> etails |
| API Version:         Fiskaly API v1           Terminal ID:         d6fa0504-eed2-4293-bcd2-306be520627f |      |             |          |                   |
| Service-Status: OK:SERVICE_READY                                                                        |      |             |          | E Terriniais      |
| Datum von 10.09.21 bis 10.09.21 CAktualisieren                                                          |      |             |          | 💥 <u>A</u> rtikel |
| Datum Zeit Bon Abrechnungskreis                                                                         | Туре | Transaction | Terminal | einstellungen     |
|                                                                                                    |      |             |          | 🗙 V2 Update       |
|                                                                                                    |      |             |          |                   |
|                                                                                                    |      |             |          |                   |
|                                                                                                    |      |             |          |                   |
|                                                                                                    |      |             |          |                   |
|                                                                                                    |      |             |          |                   |
|                                                                                                    |      |             |          | ➡ <u>E</u> nde    |

Si cette plage de comptes est encore utilisée avec l **Fiskaly API v1** le bouton **Mise à jour V2**. Veuillez cliquer sur le bouton **V2 Update**.

#### Dialogue de mise à jour

| Update auf Fiskaly v2         |                 |                   | Х |
|-------------------------------|-----------------|-------------------|---|
| Lesen sie unsere Dokun        | nentation zum   | Update!           |   |
| Ookumentation öffnen          | 1               |                   |   |
| Kontenbereich:                | GASTRO          | 1                 |   |
| Fiskaly Daten:                | Vorhanden       | 2                 |   |
| Fiskaly Service Status:       | Bereit          | 3                 |   |
| $\bigcirc$ Dienst neu starten |                 |                   |   |
| Nach dem Update werd          | en alle Instanz | en neu gestartet! |   |
| → Update starten              |                 | 4                 |   |
| X Abbruch                     |                 | -                 |   |
|                               |                 |                   |   |

- 1. Veuillez vérifier si le domaine comptable correct est sélectionné.
- 2. Les nouvelles données sont disponibles
- 3. Le service Fiskaly est prêt pour la mise à jour.
- 4. Démarrer la mise à jour

## **T**outes les instances PC CADDIE (= postes de travail et services) sont ensuite redémarrées automatiquement.